## 

191 06-08-2020 תחזוקה 1102

מסך זה משמש להוספת דיווחים חדשים לחשבונית.

שירותים, סמלי מסגרת ואישורים < תחזוקה לצורך הגעה למסך זה יש להיכנס בתפריט העליון לתפריט והמסך הבא ייפתח: דיווח חדש > כפתור דיווחים חודשיים לחשבוניות < תקציביים

| דיווח חודשי 🛠 |                 | ×           |
|---------------|-----------------|-------------|
|               |                 |             |
|               | ∨ 2020 V אוגוסט | בחר חודש    |
| ~             |                 | חברה        |
| ~             | משרד הבריאות    | גורם מתקצב  |
| ~             |                 | סוג תיק     |
|               |                 | מכרזים בלבד |
| ~             |                 | שם המכרז    |
|               | איפוס נתונים    |             |
|               | יציאה 🗸 אישור   |             |

החודש והשנה בגינם נבצע את הדיווח בחר חודש ושנה יש לבחור מתוך הרשימה את החברה חברה הרלוונמית יש לבחור מתוך הרשימה את הגורם גורם מתקצב המתקצב הרלוונמי

## במידה ורוצים לבצע דיווח רק עבור סוג סוג תיק תיק מסוים יש לבחור מהו.

במידה ולא בחרנו סוג תיק ספציפי **מיפ:** הדיווח יתבצע על כל סוגי התיקים הקיימים בארגון

מכרזים בלבד

שם המכרז

מאפס את כלל השדות שבחרנו במסך. איפוס נתונים

סוגר את המסך

יציאה

לאחר לחיצה על כפתור זה תתווסף שורה <u>דיווחים חודשיים</u>של דיווח למסך <u>לחשבונית</u>

:כתובת אתר https://kb.nativ.app/article.php?id=191